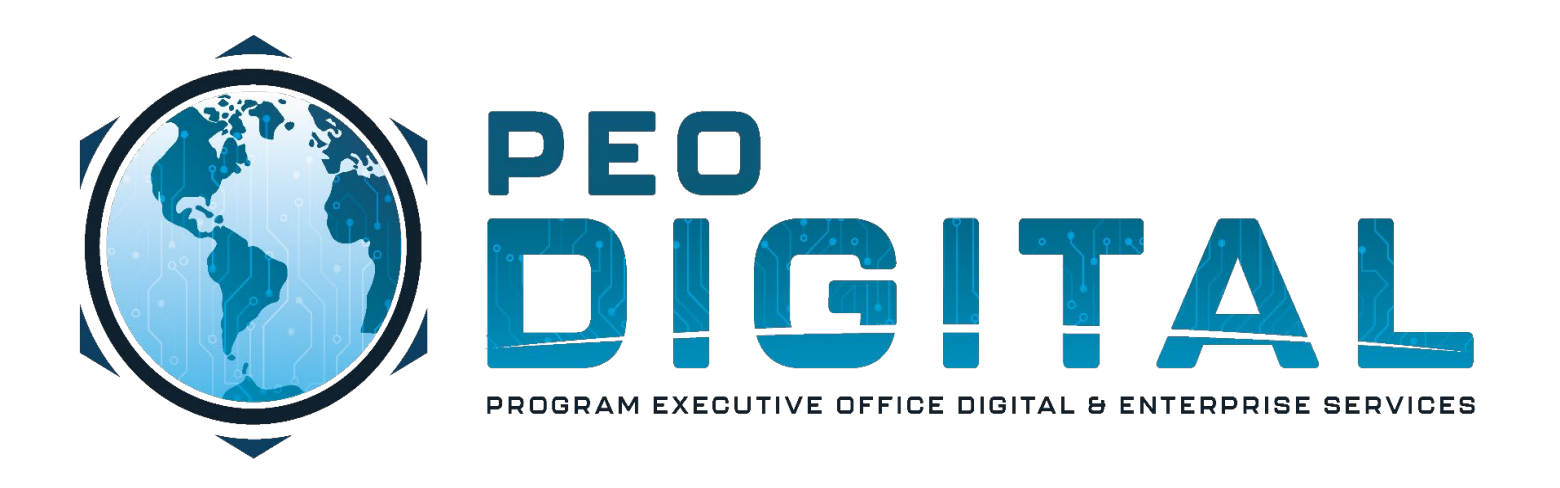

## United States Marine Corps Global Enterprise Modernization Software & Support (GEMSS) Contract

New Product Purchase End User Training

Revision Date : 1 May 2023

CONTROLLED UNCLASSIFIED INFORMATION

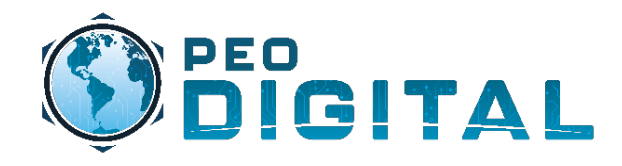

**Note:** Screenshots shown are using Cisco Commerece Workspace (CCW). Marine Corps users will rarely see this view, but it is important to understand how orders get automatically assigned to the correct accounts for asset management.

**Note:** Ensure the usmc.mil Smart Account and the organizational Virtual Account are identified in the RFQ. The Smart Account is mandatory, the Virtual Account is optional but extremely helpful in identifying where the assets belong. Ensure the partner placing the order identifies the Virtual Account during order placement in CCW.

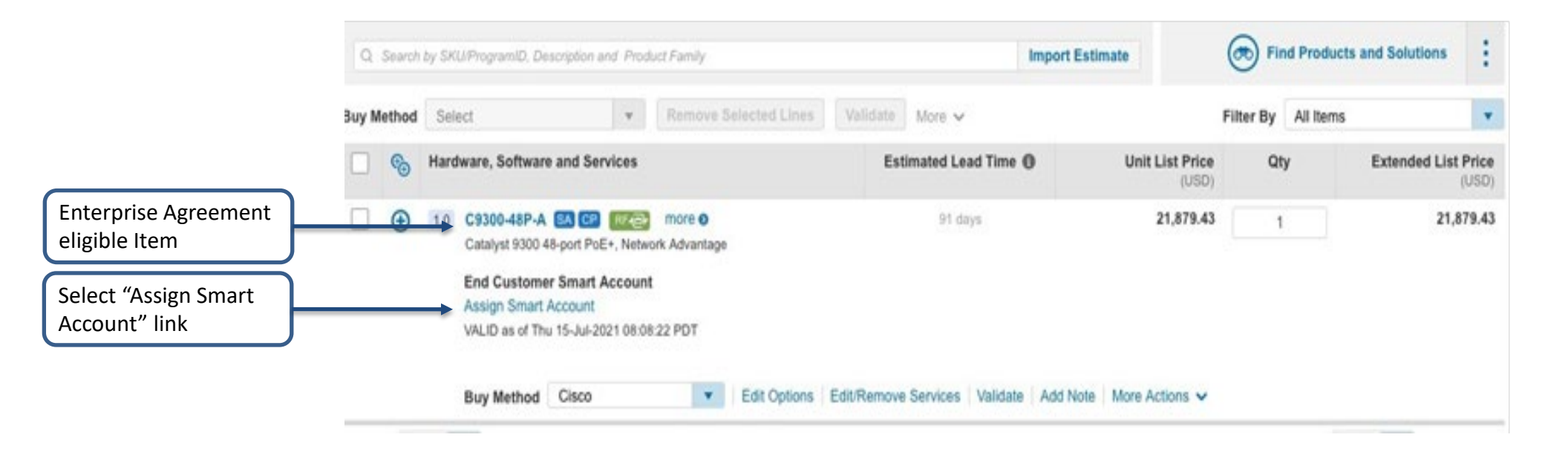

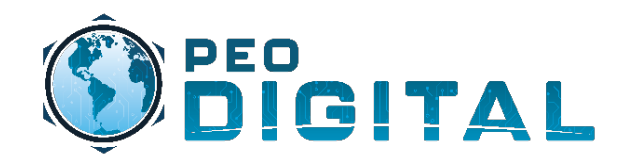

## New Product Purchase

|                                                                                 | Assign Smart Account                                                               | ×                                              |
|---------------------------------------------------------------------------------|------------------------------------------------------------------------------------|------------------------------------------------|
|                                                                                 | End Customer Smart Account                                                         |                                                |
|                                                                                 | Options : Select an Existing Account                                               | ~                                              |
| Select usmc.mil for                                                             | Search for Another Account                                                         |                                                |
| the Smart Account                                                               | Search by: Domain Identifier - usmg.mi                                             | Clear Results                                  |
|                                                                                 | Suggested Smart Accounts for End Customer                                          |                                                |
|                                                                                 | Account Domain ID                                                                  | Status                                         |
|                                                                                 | Account name                                                                       | Status                                         |
| Add the organizational<br>Virtual Account.                                      | ## DO NOT USE TO BE DEACTIVATED                                                    | ACTIVE                                         |
|                                                                                 | O 27 IS/SCOI                                                                       | ACTIVE                                         |
|                                                                                 | O 2D AUDIOVISUAL SQ                                                                | ACTIVE                                         |
|                                                                                 | 325 FSS/FSRI - TYNDALL AIR FORCE BASE                                              | ACTIVE                                         |
|                                                                                 | 333D TRAINING SQUADRON                                                             | ACTIVE                                         |
|                                                                                 | O 355CS.AF.MIL                                                                     | ACTIVE                                         |
|                                                                                 | 0 402TH AMXG - AIRCRAFT MAINTENANCE GROUP                                          | ACTIVE                                         |
|                                                                                 | 4TH SATELLITE COMMUNICATIONS SQUADRON                                              | ACTIVE                                         |
|                                                                                 | 520TH SOFTWARE ENGINEERING SQUADRON (520SWES)                                      | ACTIVE                                         |
|                                                                                 | 614TH AIR AND SPACE COMMUNICATIONS SQUADRON (ACOMS)                                | ACTIVE                                         |
|                                                                                 |                                                                                    | <pre>(( &lt; Previous 1 Next &gt; &gt;))</pre> |
| Note: USMC Virtual Accounts reference car<br>located on the USMC GEMSS website. | n be Virtual Account Name                                                          |                                                |
| USMC-GEMSS.com on the Getting Started page. USMC VA Reference Table PDF         | Purchase Options:           New Purchase         O         Buying Program Purchase |                                                |
| document.                                                                       | Set the End Customer Smart Account at Quote Level                                  | Assign Smart Account Cancel                    |

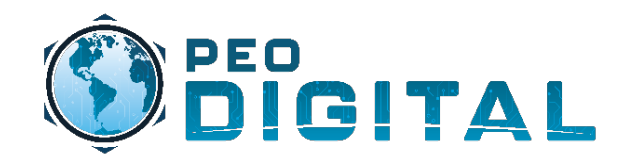

|                                                   | Assign Smart Account                                                                                                 |                             |  |
|---------------------------------------------------|----------------------------------------------------------------------------------------------------|-----------------------------|--|
|                                                   | End Customer Smart Account 1 Holding Smart Account                                                                   |                             |  |
|                                                   | Options : Select an Existing Account                                                                                 | ]                           |  |
| Review usmc.mil selected for the<br>Smart Account | Search for Another Account Search by: Domain Identifier usmc.mil                                                     | Clear Results               |  |
|                                                   | Suggested Smart Accounts for End Customer                                                                            |                             |  |
|                                                   | Account Domain ID                                                                                                    | Status                      |  |
|                                                   | Account name                                                                                                    | Status                      |  |
|                                                   | O NEXT GENERATION PLANT SERVICES                                                                                     | ACTIVE                      |  |
|                                                   |                                                                                                    | <pre></pre>                 |  |
| Review Virtual Account for order                  | Virtual Account Name III MEF                                                                                         |                             |  |
| placement                                         | Assign SA to      Assign to all current and future items in this quote     Assign only to currently unassigned items |                             |  |
|                                                   | Purchase Options:                                                                                                    |                             |  |
|                                                   | New Purchase   Buying Program Purchase                                                                               |                             |  |
| Select Assign Smart Account                       |                                                                                                    | Assign Smart Account Cancel |  |

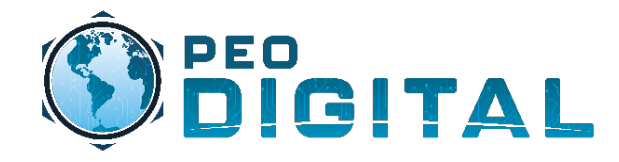

- Adding the correct Smart Account (usmc.mil) is critical for new product purchases
  - Adding the Smart Account will remove the cost of licenses on eligible products under the GEMSS Enterprise Agreement (EA). More information can be found in the Quick Reference Guide (QRG) located on the USMC GEMSS <u>webpage</u>.
- When the Virtual Account is identified at time of product purchase
  - Licenses will automatically generate into the correct Virtual Account identified in the the steps outlined above.
  - Upon order fulfillment, devices will be placed into the Virtual Account identified in the steps outlined above.

Note: If no Virtual Account is identified the licenses and devices will be placed into the Default Virtual Account and will have to be moved to the organizational Virtual Account by the Cisco asset management team.